# 都市計画情報確認ページ利用方法

「都市計画情報確認ページ」で確認したい番地を検索してください
 ※大字は漢字で入力してください
 ※数字は小文字・大文字のどちらを入力して問題ありません

| 📀 k | Viewer |
|-----|--------|
|-----|--------|

### 都市計画情報確認ページ

| Q # | 索    | AZ 並べ替え |
|-----|------|---------|
|     | 大字名称 | 地番      |
| 詳細> | 中村   | 中村105-2 |
| 詳細> | 中村   | 中村105-1 |
| 詳細> | 中村   | 中村587-2 |
| 詳細> | 中村   | 中村106-1 |
| 詳細> | 中村   | 中村94-4  |

②検索の結果表示された番地の「詳細」をクリックしてください。

## 📀 kViewer

### 都市計画情報確認ページ

| ۹ 🗉  | 重水1321-1 |          | 8                  | ĄĴZ | 並べ替え |
|------|----------|----------|--------------------|-----|------|
|      | 大字名称     | 地番       |                    |     |      |
| 詳細 > | 垂水       | 垂水1321-1 |                    |     |      |
|      |          |          | <b>1-1件</b><br>全1件 | - < | >    |

検索した番地が表示されない場合は企画開発課(0979-72-3112)まで連絡してください。

| € kViewer                        |   |         |
|----------------------------------|---|---------|
| 都市計画情報確認ページ                      |   |         |
| <b>Q</b> 垂水9999                  | 8 | AŽ 並べ替え |
| () 一致する結果がありません。 別の検索条件をお試しください。 |   |         |

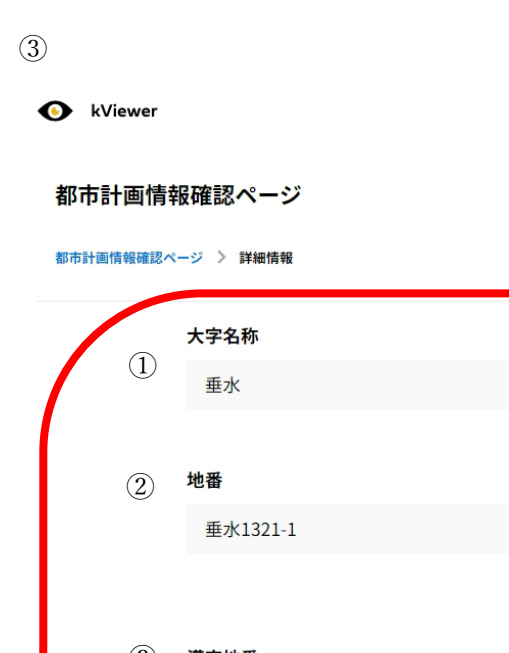

|   |     | 大字名称      |  |
|---|-----|-----------|--|
| / | (]) | 垂水        |  |
|   |     |           |  |
|   | 2   | 地番        |  |
|   |     | 垂水1321-1  |  |
|   |     |           |  |
|   | 3   | 漢字地番      |  |
|   |     | 垂水1321番地1 |  |
|   |     |           |  |
|   | 4   | 区分        |  |
|   |     | 準都市計画区域   |  |
|   |     |           |  |
|   | (5) | 用途地域      |  |
|   | C   | 無指定       |  |
|   |     |           |  |
|   | 6   | 建ぺい率      |  |
|   |     | 70%       |  |
|   |     | 交通率       |  |
|   | (I) | 20004     |  |
|   |     | 200%      |  |
|   | 8   | その他       |  |
|   |     | 制限等なし     |  |
|   |     |           |  |

## 表示内容の説明

①対象地番の大字

②地番

③漢字表記の地番

④対象地番が準都市計画区域か区域外なのかを確認することができる(表示されない場合は区域外)⑤用途地域(上毛町は無指定のみ)

⑥建ペい率(準都市計画区域のみ70%)

⑦容積率(準都市計画区域のみ 200%)

⑧その他の制限について(防火地域、最低敷地面積、外壁の後退距離、高さ制限等の制限なし)